# 問卷平台同步教學

以藥學院醫院實習為例

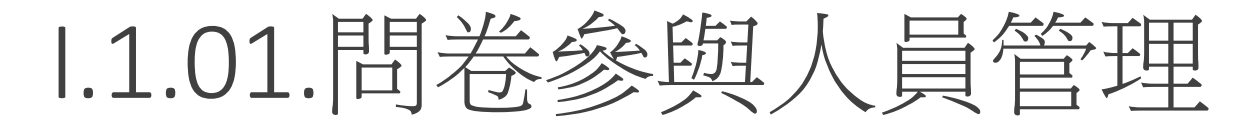

### 資訊系統首頁>>

- I.公用資訊管理>>
  - 1.0.網路問卷調查>>
    - 1.1.01.問卷參與人員管理

### 資訊系統首頁>>I.公用資訊管理>>I.0.網路問卷調查>>I.1.01.問卷參與人員管理??

| 查詢 問卷編號                            | 4    | 查詢 轉入問卷 | ○否○是 確定                 |      |    |
|------------------------------------|------|---------|-------------------------|------|----|
| ✓存檔                                |      |         |                         |      |    |
| 使用者訊息: (,)                         |      |         |                         |      |    |
| 目前>> <mark>0</mark> , 共 <b>0</b> 筆 |      |         | <mark>0~0</mark> , 每頁5筆 |      |    |
| 序號                                 | 建立人員 | 問卷編號    |                         | 問卷資訊 | 備註 |

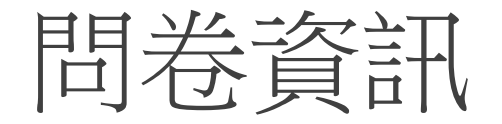

核對問卷編號

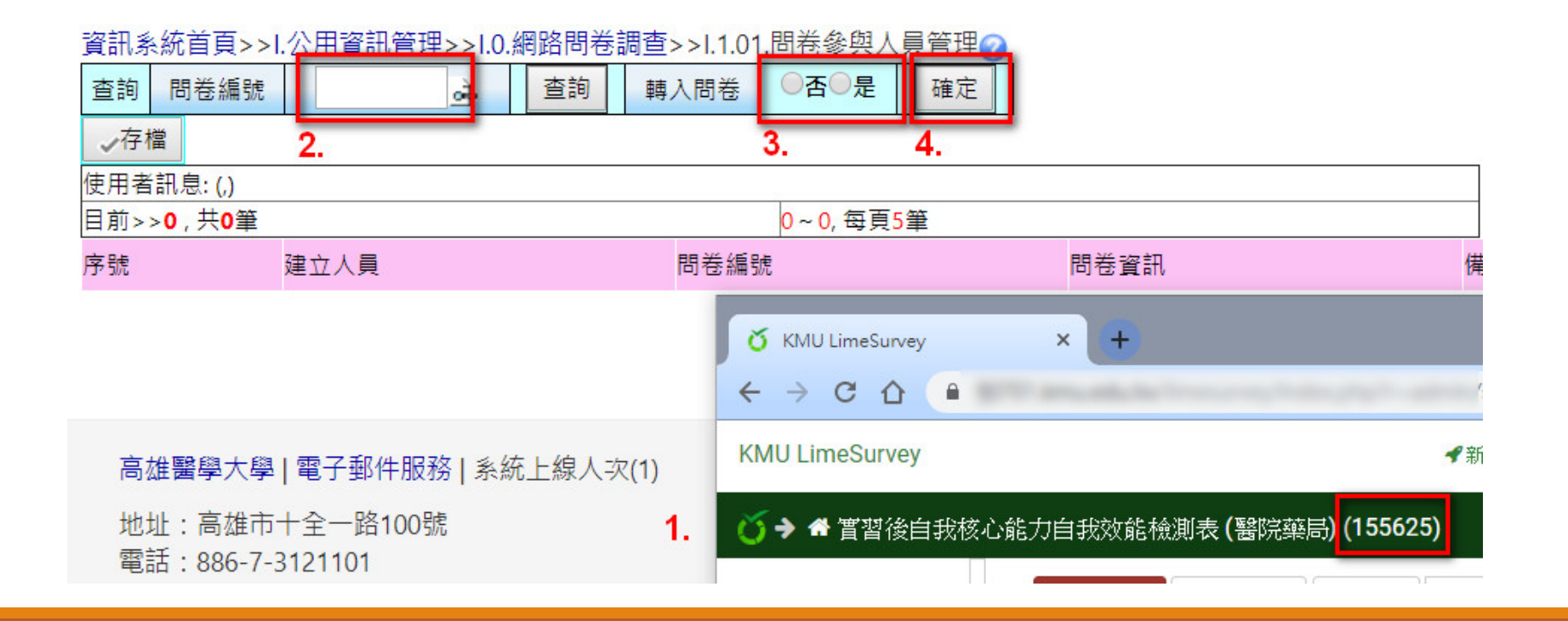

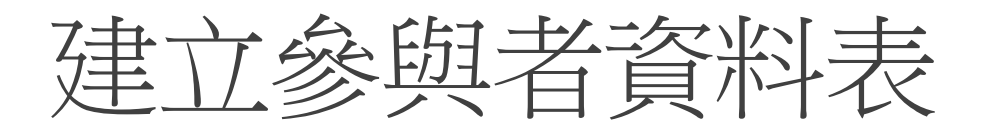

確定按鈕按下後,若出現問卷參與者尚未建立訊息,則在問卷平台"問卷參與者"頁面中建 立參與者資料表

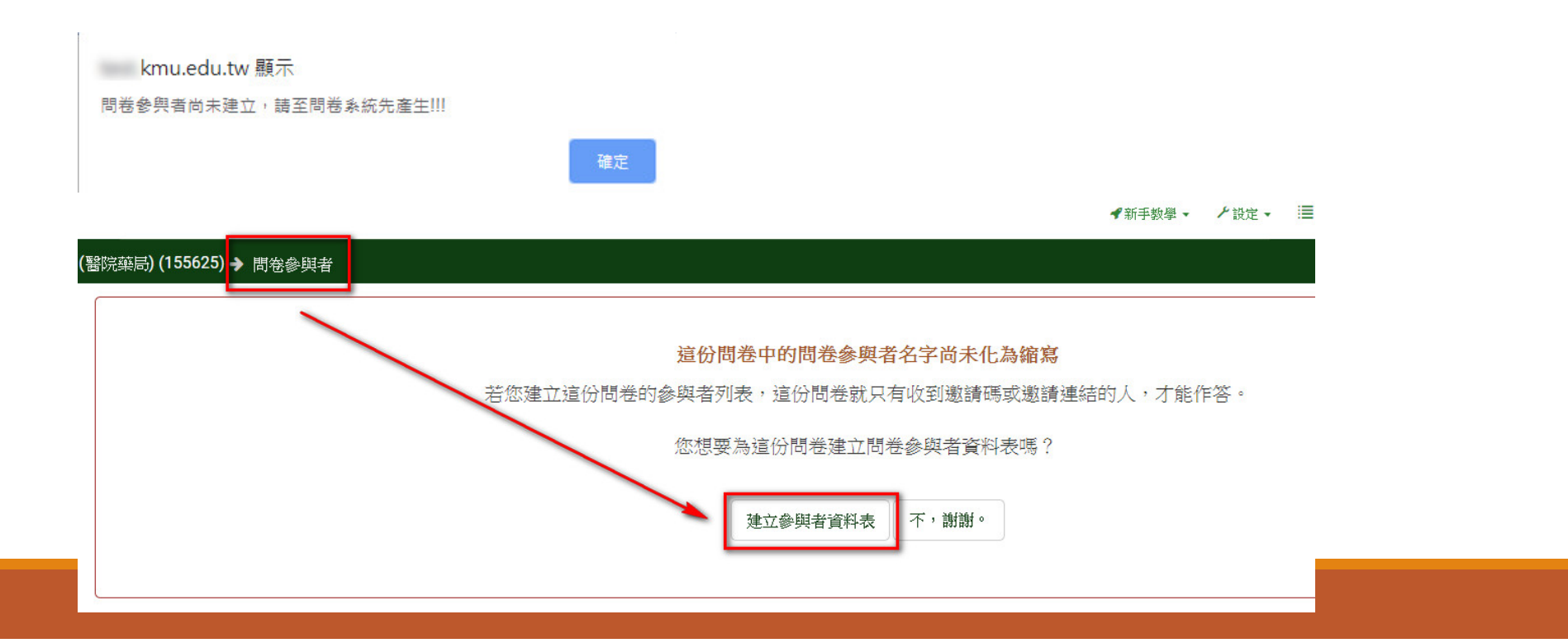

### 問卷參與者資料表&成功轉入訊息

### 藥局) (155625) → 問卷參與者

### 問卷參與者 問卷參與者資料表建立好了。("lime\_tokens\_155625")

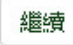

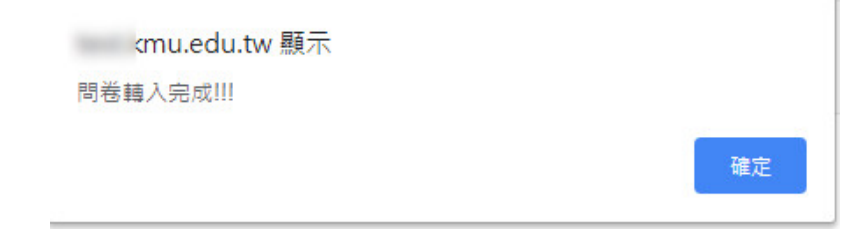

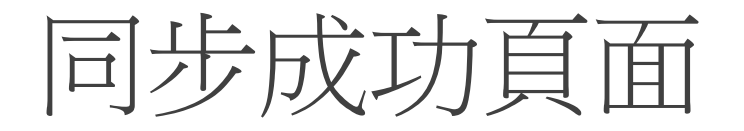

### 資訊系統首頁>>I.公用資訊管理>>I.0.網路問卷調查>>I.1.01.問卷參與人員管理??

| 查詢          | 問卷編號           | 155625        | <b>查</b> 詢 轉入問卷                                    | ◎否●是 確定                                        |   |
|-------------|----------------|---------------|----------------------------------------------------|------------------------------------------------|---|
| ✔存          | 檔              |               |                                                    |                                                |   |
| 使用者         | f訊息: (,)       |               |                                                    |                                                |   |
| 目前>         | >1 , 共1筆       |               |                                                    | 1~1, 每頁5筆                                      |   |
| 序號          | 建立人員           | 問卷編號          | 問卷資訊                                               | 様                                              | 註 |
| <b>∂</b> r1 | <u>1067123</u> | <u>155625</u> | 實習後自我核心能力自我效能檢<br>起始日:<br>結束日<br>問卷總人數 0,已填卷 0,未填卷 | 測表 (醫院藥局) <mark>[是否啟用 Y]</mark> 網址<br>0 填卷率 0% |   |

|      | 人員約              | 扁號   | 是否填卷 |            |          | 填卷E                    | 日批次更新                  | í   |     |               |             |       |             | 65    |      |       |
|------|------------------|------|------|------------|----------|------------------------|------------------------|-----|-----|---------------|-------------|-------|-------------|-------|------|-------|
| 查詢   |                  |      | 全部▼  | 尋找         | ; 走<br>之 | ≞ 2019-09<br>ই 2019-11 | -07 10:07<br>-06 10:07 | :00 | 刪除確 | 記◎否○          | 是與          | 問卷系統同 | 步           | 同步    |      |       |
| ┝ℓ首筆 | ● 44上頁           | ▲上筆  | ▶下筆  | ₩下頁        | ▶末筆      | _刪除                    | ৵存檔                    | ╳取渕 | Q搜尋 | <b>《</b> 取淌搜尋 | <b>₄</b> 跳至 | ■簡速表  | <b>H</b> UP | 除全部人員 | 學生匯入 | 教職員匯入 |
| 使用者  | 訊息: (,)          |      |      |            |          |                        |                        |     |     |               |             |       |             |       |      |       |
| 目前>> | ▶ <b>0</b> , 共0筆 |      |      |            |          | 0 ~                    | 0, 每頁1(                | )筆  |     |               |             |       |             |       |      |       |
| 序號   |                  | 參與人員 | 基本資料 | 5 <b>1</b> |          |                        | 填卷日期                   | ]   |     | 填             | 卷狀態         |       |             | 備調    | ŧ    |       |
|      |                  |      |      |            |          |                        | 起:                     |     |     |               |             |       |             |       |      |       |
|      |                  |      |      |            |          |                        | 迄:                     |     |     |               |             |       |             |       |      |       |

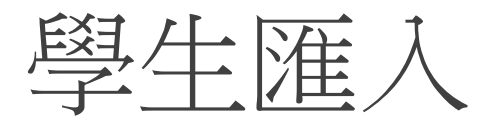

# 資訊系統首頁>>I.公用資訊管理>>I.0.網路問卷調查>>I.1.01.問卷參與人員管理 查詢 問卷編號 155625 查 查詢 轉入問卷 ○否●是 確定 ◆存檔 使用者訊息: (,) 目前>>1,共1筆 1~1,每頁5筆

 序號
 建立人員
 問卷編號
 問卷資訊
 備註

 實習後自我核心能力自我效能檢測表 (醫院藥局) [是否啟用 Y]網址
 超始日:
 超始日:

 結束日
 (編末日)
 (編末日)

問卷總人數 0,已填卷 0,未填卷 0填卷率 0%

|      | 人員                                    | 編號   | 是否填着  | <u>,                                     </u> |       | 填卷E                    | 日批次更新                  | f   |     |               |     |        |        |      |       |
|------|---------------------------------------|------|-------|-----------------------------------------------|-------|------------------------|------------------------|-----|-----|---------------|-----|--------|--------|------|-------|
| 查詢   |                                       |      | 全部▼   | 尋找                                            | ्री ह | 钽 2019-09<br>室 2019-11 | -07 10:07<br>-06 10:07 | :00 | 刪除確 |               | 是與  | 問卷系統同步 | 步 同步   |      |       |
| ┝(首筆 | € ••L]                                |      | ▶下筆   | ⋫上直                                           | ▶末筆   | _刪除                    | ৵存檔                    | ×取消 | Q搜尋 | <b>风</b> 取消搜尋 | ↔跳至 | ■簡速表   | 刪除全部人員 | 學生匯入 | 教職員匯入 |
| 使用者  | 訊息: (,)                               |      |       |                                               |       |                        |                        |     |     |               |     |        |        |      |       |
| 目前>> | ▶ <mark>0</mark> , 共 <mark>0</mark> 筆 |      |       |                                               |       | 0 ~                    | ·0, 每頁1(               | )筆  |     |               |     |        |        |      |       |
| 序號   |                                       | 参與人員 | 夏 基本資 | KI.                                           |       |                        | 填卷日期                   | 1   |     | 填老            | 影狀態 |        | 備調     | ŧ    |       |
|      |                                       |      |       |                                               |       |                        | 起:<br>迄:               |     |     |               |     |        |        |      |       |

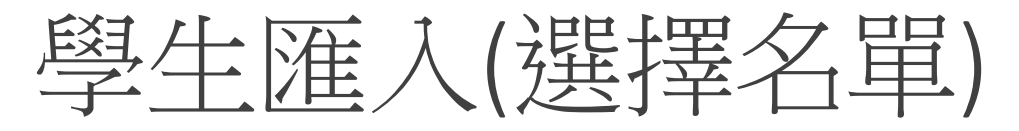

| 學號            | 姓名       | 系月    | fi      | 年級  | 在校狀況      | 大均               |
|---------------|----------|-------|---------|-----|-----------|------------------|
|               |          | 00    | 3 藥學系   | ▼ 4 | 01 在校(預設) | ) • •            |
| 學             | 年-期-開課序號 |       |         |     |           |                  |
|               |          |       |         |     |           |                  |
| 本頁全述          | 選 加入學生名單 | 全部匯入  | 關閉      |     |           |                  |
| 吏用者訊          | ,息: (,)  |       |         |     |           |                  |
| 目前>> <b>1</b> | ,共95筆    |       |         | 1~7 | 20, 每頁20筆 |                  |
| 選擇加入          | 、學號      | 姓名    | 系所      |     | 年級        | 在校狀況             |
|               | 1040(    |       | 003 藥學系 |     | 4         | 01 在校(預設)        |
|               | 1040(    | 4.81  | 003 藥學系 |     | 4         | 01 在校(預設)        |
|               | 1040(    | 1.81  | 003 藥學系 |     | 4         | 01 在校(預設)        |
|               | 10402    | 0.0.0 | 003 藥學系 |     | 4         | 01 <u>在校(預設)</u> |
|               | 10402    | 61.8  | 003 藥學系 |     | 4         | 01 在校(預設)        |
|               | 1050(    |       | 003 藥學系 |     | 4         | 01 在校(預設)        |
|               | 1050(    | ****  | 003 藥學系 |     | 4         | 01 在校(預設)        |
|               | 1050(    | 0.01  | 003 藥學系 |     | 4         | 01 在校(預設)        |
|               | 1050(    | 49.91 | 003 藥學系 |     | 4         | 01 在校(預設)        |

| 加入學生                                                                                                    | 名單                       |                |          |           |       |  |  |  |  |  |  |
|----------------------------------------------------------------------------------------------------|--------------------------|----------------|----------|-----------|-------|--|--|--|--|--|--|
| 資訊系統首頁>>I.公用資訊管理>>I.0.網路問卷調                                                                                                    | 1查>>I.1.01.問卷參與人員管理??    |                |          |           |       |  |  |  |  |  |  |
| 查詢     問卷編號     155625     查詢     查詢                                                                                                    | 轉入問卷 ○否●是 確定             |                |          |           |       |  |  |  |  |  |  |
| ✔存檔                                                                                                    |                          |                |          |           |       |  |  |  |  |  |  |
| 使用者訊息: (,)                                                                                                    |                          |                | ]        |           |       |  |  |  |  |  |  |
| 目前>> <b>1</b> , 共 <b>1</b> 筆                                                                                                    | 1~1, 每頁5筆                |                | ],,      |           |       |  |  |  |  |  |  |
| 序號 建立人員 問卷編號 問卷資訊                                                                                                    |                          | 備語             | E.       |           |       |  |  |  |  |  |  |
| 271 1067123 155625     25625     25625     25625     25625     25625     25625     25625     25625     25625     25625     25625     25625     25625     25625     25625     25625     25625     25625     25625     25625     25625     25625     25625     25625     25625     25625     25625     25625     25625     25625     25625     25625     25625     25625     25625     25625     25625     25625     25625     25625     25625     25625     25625     25625     25625     25625     25625     25625     25625     25625     25625     25625     25625     25625     25625     25625     25625     25625     25625     25625     25625     25625     25625     25625     25625     25625     25625     25625     25625     25625     2562     2562     2562     2562     2562     2562     2562     2562     2562     2562     2562     2562     2562     2562     2562     2562     2562     2562     2562     2562     2562     2562     2562     2562     2562     2562     2562     2562     2562     2562     2562     2562     2562     2562     2562     2562     2562     2562     2562     2562     2562     2562     2562     2562     2562     2562     2562     2562     256     256     256     256     256     256     256     256     256     256     256     256     256     256     256     256     256     256     256     256     256     256     256     256     256     256     256     256     256     256     256     256     256     256     256     256     256     256     256     256     256     256     256     256     256     256     256     256     256     256     256     256     256     256     256     256     256     256     256     256     256     256     256     256     256     256     256     256     256     256     256     256     256     256     256     256     256     256     256     256     256     256     256     256     256     256     256     256     256     256     256     256     256     256     256     256     256     256     256     256     256     256     256     256     256     256     256     256     256     256     2 |                          |                |          |           |       |  |  |  |  |  |  |
| 人員編號    是否填卷                                                                                                    | 填卷日批次更新                  |                |          |           |       |  |  |  |  |  |  |
| 查詢                                                                                                    | 起 2019-09-07 10:07:00 删除 | 確認 ●否●是 與問卷系統同 | 同步    同步 |           |       |  |  |  |  |  |  |
|                                                                                                    | 迄2019-11-06 10:07:00     |                |          |           |       |  |  |  |  |  |  |
| ▶ 下章 ▶ 下章 ▶ 下章 ▶ ▶ ▶ ▶ ▶ ▶ ▶ ▶ ▶ ▶ ▶ ▶ ▶                                                                                                    | 末筆 -刪除 →存檔 ×取消 Q搜尋       | ■ 《取消搜尋 ◆跳至    | ■簡速表 刪除: | 全部人員 學生匯入 | 教職員匯入 |  |  |  |  |  |  |
| 使用者訊息: (,)                                                                                                    |                          |                |          |           |       |  |  |  |  |  |  |
|                                                                                                    | 1~10,每頁10筆               |                |          |           |       |  |  |  |  |  |  |
| 序號 參與人員 基本資料                                                                                                    | 填卷日期                     | 填卷狀態           | 備註       |           |       |  |  |  |  |  |  |
| <b>☞</b> 1 <u>1040</u> 藥學系 4年級                                                                                                    | 起:<br>迄:                 | Ν              |          |           |       |  |  |  |  |  |  |
| 2 10400 薬學系 4年級                                                                                                    | 起:<br>                   | N              |          |           |       |  |  |  |  |  |  |
| 3 10400 藥學系 4年級                                                                                                    | 起:<br>                   | N              |          |           |       |  |  |  |  |  |  |

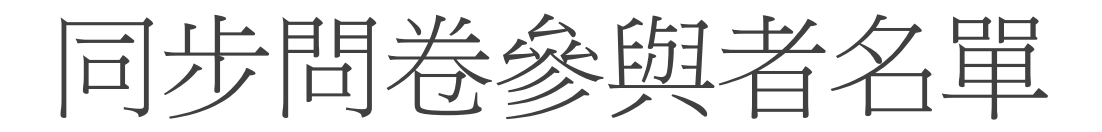

#### 資訊系統首頁>>I.公用資訊管理>>I.0.網路問卷調查>>I.1.01.問卷參與人員管理

| 杳詢                                      | 問券編號           | 15562                                                                                                    | 5 až                        | 香詢               | 藏入問               | 調券 (                   | 一番の是                                                | 確定                |                 |    |                     |      |      |      |                |      |       |
|-----------------------------------------|----------------|----------------------------------------------------------------------------------------------------|-----------------------------|------------------|-------------------|------------------------|-----------------------------------------------------|-------------------|-----------------|----|---------------------|------|------|------|----------------|------|-------|
| 一一一一一一一一一一一一一一一一一一一一一一一一一一一一一一一一一一一一一一一 | 檔              |                                                                                                    | Y                           |                  | +17 (1-           |                        |                                                     |                   |                 |    |                     |      |      |      |                |      |       |
| 使田君                                     | 皆知良・()         |                                                                                                    |                             |                  |                   |                        |                                                     |                   |                 |    |                     |      |      | 1    |                |      |       |
| 目前>                                     | ·>1,共1筆        |                                                                                                    |                             |                  |                   | 1                      | 1~1, 每頁5                                            | 筆                 |                 |    |                     |      |      |      |                |      |       |
| 序號                                      | 建立人員           | 問卷編號                                                                                                    | 問卷資                         | 訊                |                   |                        |                                                     |                   |                 |    |                     |      | 備語   | Ē    |                |      |       |
| <b>∂</b> 71                             | <u>1067123</u> | <u>155625</u>                                                                                                    | 實習後 <br>起始日:<br>結束日<br>問卷總/ | 自我核心能<br>人數 0 ,已 | 能力自我交<br>填卷 0 , 未 | 改能檢測<br>F填卷 0          | 表 (醫院藥<br>填卷率 0%                                    | 局) [是否啟           | <b>≬用 ⋎]</b> 網圠 | E  |                     |      |      |      |                |      |       |
| 查詢                                      | 人員             | 編號                                                                                                    | 是否填卷<br>全部 ▼                | 尋找               |                   | 填着<br>2019-0<br>2019-1 | 参日批次更新<br>09-07 10:07<br>1 <mark>1-</mark> 06 10:07 | 折<br>7:00<br>7:00 | 刪除確             | 自認 | ● <mark>否</mark> ◎♬ | an 」 | 間卷系統 | 司步   | 1 <del>5</del> |      |       |
| 间首                                      | 筆 (4上頁         | ▲上筆                                                                                                    | ▶ 下筆                        | ₩下頁              | <b>N</b> 末筆       |                        | ≹ ✔存檔                                               | ×取淌               | Q搜尋             | 风取 | 消搜尋                 | ♦跳至  |      | ■簡速表 | 刪除全部人員         | 學生匯入 | 教職員匯入 |
| 使用者                                     | 皆訊息: (,)       |                                                                                                    | 1                           |                  |                   |                        |                                                     |                   |                 |    |                     |      |      | 0    | 1              | 1    |       |
| 目前>                                     | ·>1 , 共95筆     | Constant of the second second s |                             |                  |                   | 1                      | 1~10, 每頁                                            | 10筆               |                 |    |                     |      |      |      |                |      |       |
| 序號                                      | 參與人員           | 基本資料                                                                                                    | 5 <b>1</b>                  |                  |                   |                        | 填卷日期                                                | ]                 |                 |    |                     |      | 填卷狀態 | 備註   |                |      |       |
| <b>∂</b> 1                              | 1040           |                                                                                                    | <b>藥學</b> 系 4年              | 級                |                   |                        | 起:                                                  |                   |                 |    |                     | 1    | N    |      |                |      |       |

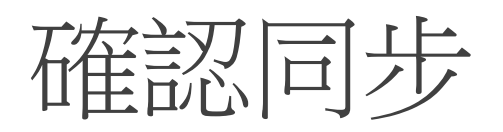

| 醫院藥局) (155625) → 問卷參與者 |                   |   |      |       |           |         |          |        |              |                 |                |   |
|------------------------|-------------------|---|------|-------|-----------|---------|----------|--------|--------------|-----------------|----------------|---|
| ■顯示參與者 ●建立▼ 書管理屬性      | ☞ 匯出 🛛 📽 邀請和提醒。 🖣 | ¢ | E生!! |       |           |         |          |        |              |                 |                |   |
| 問卷參與者概覽                |                   |   | ) >  | 問卷參與  | 頃者        |         |          |        |              |                 |                |   |
| 總資料動                   | 95                | 1 | ❹建   | ☆▼    | 書管理屬性     | ☞匯出     | 觱邀請和提醒。▼ | ✿産生邀請碼 | 在 CPDB 中查看   |                 |                | _ |
| 沒有唯一邀請碼的資料總計           | 0                 |   |      |       |           |         |          |        |              |                 |                |   |
| 邀請發送總計                 | 0                 |   | 選條中個 | 使用〔例: | 如:>、<、>=、 | <= > =) |          |        |              |                 |                |   |
| 退出總計                   | 0                 |   |      |       |           | A.      |          |        | <b>壶</b> 之赦从 |                 |                | E |
| 總篩去數                   | 0                 |   |      | 代碼    | 名         | _       | 姓        | 電子信箱地址 | 電子郵件<br>狀態   | 邀請碼             | 語言             | 邀 |
| 已完成問卷總計                | 0                 |   |      |       |           |         |          |        |              |                 |                | [ |
|                        | -                 |   | f 💼  |       | 1 1040    |         |          |        | ок           | cPbmjnV5NwPPj3q | zh-Hant-<br>TW |   |
|                        |                   | ٥ | 2    |       | 2 1040    |         |          |        | ОК           | 4w7qgSV8UZVh5Z5 | zh-Hant-<br>TW |   |
|                        |                   | • | 2    |       | 3 1040    |         |          |        | ок           | M2JN5TSRNw4j3ed | zh-Hant-       |   |

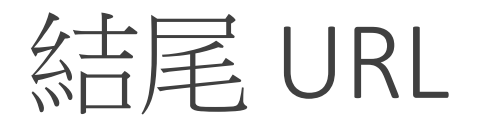

### https://wac.kmu.edu.tw/inf/infque/quem1001c.php?s=問卷ID

| 結尾 URL:             |   |
|---------------------|---|
| http://             |   |
| URL 說明:             |   |
| 日期格式:               |   |
| 年年年年-月月-日日          | * |
| 小數點記號:<br>點() 逗號()) |   |

## 提供連結網址

學生端

https://wac.kmu.edu.tw/loginnew.php?usertype=stu&PNO=qurq0066.php

教職員端

https://wac.kmu.edu.tw/loginnew.php?usertype=per&PNO=qurq0066.php

確認登入後,自動導入 Q.1.66.網路問卷 頁面

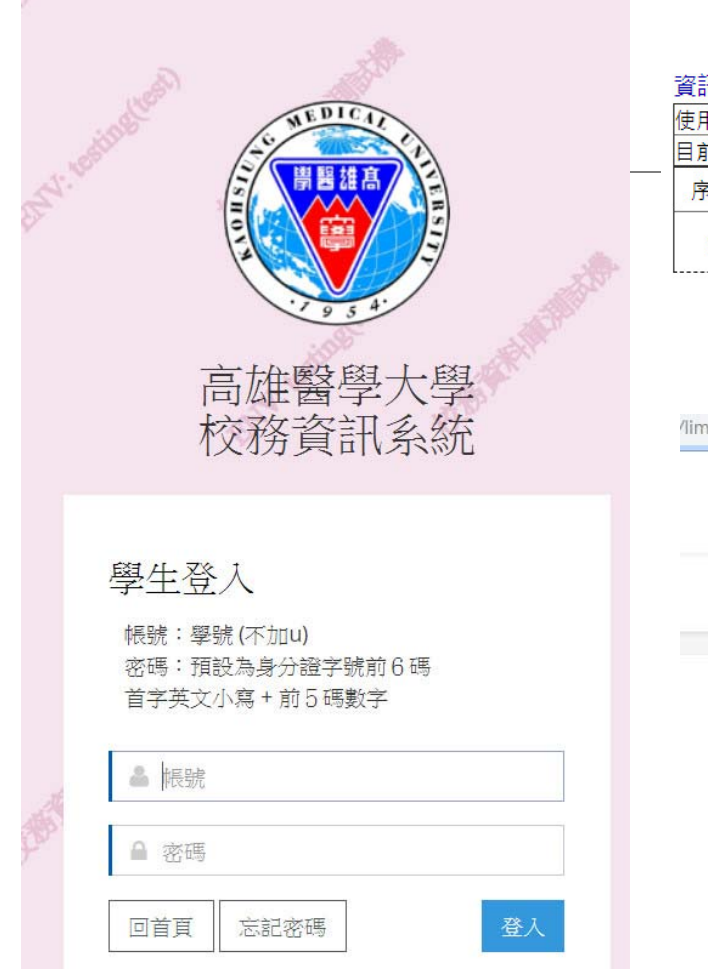

.kmu.edu.tw/loginnew.php?usertype=stu&PNO=qurq0066.php

#### 資訊系統首頁>>Q.查詢系統>>Q.1.66.網路問卷??

0

| 使用者調 | 刊息: (,) |                         |                                            |      |
|------|---------|-------------------------|--------------------------------------------|------|
| 目前>> | 1 , 共1筆 | 1~1, 不分頁                |                                            |      |
| 序號   | 問卷編號    | 問卷名稱                    | 問卷起訖                                       | 填答網址 |
| 1    | 155625  | 實習後自我核心能力自我效能檢測表 (醫院藥局) | 2019-09-07 10:07:00<br>2019-11-06 10:07:00 | 填卷   |

/limesurvey/index.php?r=survey/index&sid=155625&token=cPbmjnV5NwPPj3qatlang=zh-Hant-TW

### 實習後自我核心能力自我效能檢測表 (醫院藥局)

這份問卷有7個問題。

下一頁